# **Academic Information Systems**

Enrollment Capacity: Updating Sections of a Class

7/20/2017 Version 2.0

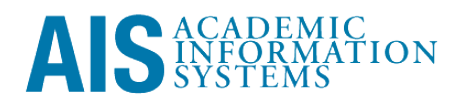

Enrollment Capacity: Updating Sections of a Class

This training manual documents the process by which one increases, decreases, or closes a class or sections of a class.

If you have questions please email the AIS Help Desk (ais-help@ucsc.edu).

### Table of Contents

| MODULE 1: UPDATING SECTIONS OF A CLASS             | 1 |
|----------------------------------------------------|---|
| Lesson 1: Navigating to Update Sections of a Class | 1 |
| Lesson 2: Increasing Enrollments                   | 3 |
| Lesson 3: Decreasing or Stopping Enrollments       | 4 |

## Module 1: Updating Sections of a Class

#### **Objectives:**

- Navigating to Update Sections of a Class
- Increasing Enrollments
- Decreasing or Stopping Enrollments

| Lesso<br>Sectio   | on 1: Navigating to Update<br>ons of a Class                                                                                                    | Notes: |
|-------------------|----------------------------------------------------------------------------------------------------|--------|
| Login to <u>h</u> | ttp://my.ucsc.edu_with your User ID and Password.                                                                                                    |        |
| 1.                | Click the Advising and Curriculum tile, and then choose:<br><i>Curriculum</i> > <i>Class Sections</i> , OR                                                                                                    |        |
|                   | From the NavBar, click the Navigator button and then<br>choose:<br><i>Curriculum Management</i> > <i>Schedule of Classes</i> > <i>Update Sections</i><br><i>of a Class.</i>                                                    |        |
| 2.                | Indicate Search Criteria.<br>Academic Institution = UCSCM.<br>Term = specify quarter, e.g., 2088.<br>Subject = specify subject, e.g., CHEM.<br>Catalog Nbr = specify number or leave blank to see all for a single<br>subject. |        |

|                                            |                                |                           |                          |                 |                                            | New                         | Window Help                    | <u>.</u>    |
|--------------------------------------------|--------------------------------|---------------------------|--------------------------|-----------------|--------------------------------------------|-----------------------------|--------------------------------|-------------|
| Update Sections<br>Enter any information y | of a Class<br>ou have and clic | k Search. Le              | ave fields blank         | for a list of a | II values.                                 |                             |                                |             |
| Eind an Existing V                         | alue )                         |                           |                          |                 |                                            |                             |                                |             |
| Academic Institution                       |                                |                           |                          | _               |                                            |                             |                                | -           |
| Term:                                      | = ÷                            | UCSCN                     |                          | Q               |                                            |                             |                                |             |
| Subject Area:                              | · ·                            | 2088<br>CHEM              |                          |                 |                                            |                             |                                |             |
| Catalog Nbr:                               | begins with                    | :                         |                          |                 |                                            |                             |                                |             |
| Academic Career:                           | = ‡                            |                           |                          |                 | ٥                                          |                             |                                |             |
| Description:                               | begins with                    | •                         |                          | Q               |                                            |                             |                                |             |
| Course ID:                                 | begins with                    | •                         |                          |                 |                                            |                             |                                |             |
| Course Offering Nbr:                       | = ‡                            | •                         |                          |                 |                                            |                             |                                |             |
| Case Sensitive                             |                                |                           |                          |                 |                                            |                             |                                |             |
| Search Clear                               | Basic Searc                    | a Save                    | Search Criteria          |                 |                                            |                             |                                |             |
| Search Results                             |                                |                           |                          |                 |                                            |                             |                                |             |
| Academic T                                 | erm Subject                    | Catalog                   | Academic                 | Campu           | Description                                | First 1-43<br>Course Cou    | of 43 Last<br>rse Offering     |             |
| Institution ·                              | Area<br>088 CHEM               | NDr<br>1A                 | Career<br>Undergrad      | MAIN            | General Chemistry                          | 017945 1                    |                                |             |
| UCSCM 2<br>UCSCM 2                         | 088 CHEM<br>088 CHEM           | <u>1C</u><br>1N           | Undergrad<br>Undergrad   | MAIN            | General Chemistry<br>Gen Chem Lab          | 017952 1<br>017958 1        |                                |             |
| UCSCM 2<br>UCSCM 2                         | 088 CHEM<br>088 CHEM           | <u>1P</u><br>99           | Undergrad<br>Undergrad   | MAIN            | Chem Essentials<br>Tutorial                | <u>106050 1</u><br>018007 1 |                                |             |
| UCSCM 2                                    | 088 CHEM                       | 99F                       | Undergrad<br>Undergrad   | MAIN            | Tutorial<br>Organic Chemistry              | 018008 1                    |                                |             |
| UCSCM 2                                    | 088 CHEM                       | 108L                      | Undergrad                | MAIN            | Organic Chem Lab                           | 018014 1                    |                                |             |
| UCSCM 2                                    | 088 CHEM                       | 112L<br>122               | Undergrad                | MAIN            | Organic Chem Lab                           | 018019 1                    |                                |             |
| UCSCM 2<br>UCSCM 2                         | 088 CHEM                       | 143                       | Undergrad<br>Undergrad   | MAIN            | Org Chem Structure                         | 018039 1                    |                                |             |
| UCSCM 2                                    | 088 CHEM                       | 163A                      | Undergrad                | MAIN            | Quantum Mech & Spr                         | <u>c 018059 1</u>           |                                |             |
| UCSCM 2                                    | 088 CHEM                       | 180A                      | Undergrad<br>Undergrad   | MAIN            | Senior Research                            | 018069 1                    |                                |             |
| UCSCM 2                                    | 088 CHEM                       | 180B                      | Undergrad                | MAIN            | Senior Research                            | 018070 1                    |                                |             |
| UCSCM 2<br>UCSCM 2                         | 088 CHEM<br>088 CHEM           | <u>199</u><br><u>199F</u> | Undergrad<br>Undergrad   | MAIN            | Tutorial<br>Tutorial                       | 018076 1<br>018078 1        |                                |             |
| UCSCM 2<br>UCSCM 2                         | 088 CHEM<br>088 CHEM           | 200A<br>240A              | Graduate<br>Graduate     | MAIN<br>MAIN    | Adv Biophys Methods<br>Kinetics & Mechanic | 018080 1<br>018097 1        |                                |             |
| UCSCM 2<br>UCSCM 2                         | 088 CHEM<br>088 CHEM           | 240E<br>263               | Graduate<br>Graduate     | MAIN<br>MAIN    | Mod Synthetic Metho<br>Quantum Mechanics   | 018101 1<br>018127 1        |                                |             |
| UCSCM 2<br>UCSCM 2                         | 088 CHEM<br>088 CHEM           | 269<br>274                | Graduate<br>Graduate     | MAIN<br>MAIN    | Electrochemistry<br>Prosem Synth/Polymi    | <u>101218 1</u><br>101721 1 |                                |             |
| UCSCM 2                                    | 088 CHEM                       | <u>275</u>                | Graduate                 | MAIN            | Bio Inorganic Chem                         | 103061 1                    |                                |             |
| pdate Sections<br>. Select C               | of a Class                     | search 1<br>from          | results.<br>the Se       | arch            | Results.                                   | Customin Dans               |                                |             |
|                                            |                                |                           |                          |                 | MAN YELDOW   MAD                           | Costonize Page              |                                |             |
| Jpdate Sections                            | of a Class                     |                           |                          |                 |                                            |                             |                                |             |
| Course ID: 0<br>Academic Institution: U    | 17958<br>IC Santa Cruz         |                           | Course Of                | fering Nbr:     | 1                                          |                             |                                |             |
| ferm: 2<br>Subject Area: 0                 | 008 Fall Quarter               |                           | Undergrad<br>Chemistry : | and Biochem     | istry                                      |                             |                                |             |
| Catalog Nbr: 1                             | N                              |                           | Gen Chem                 | Lab             |                                            |                             |                                |             |
| Class Sections<br>Class States Class Er    | rollment Limits                |                           |                          |                 | Customize   Find   View                    | M First C                   | 1-8 of 21 🖬 🛓                  | <u>.ast</u> |
| Session Section Clas                       | S Componer                     | Enrollm<br>Statu          | <u>s Type</u>            | Class<br>Stat   | soc Auto Auto Enri 2 R                     | section Add Consen          | <u>Drop</u> Sch<br>Consent Pri | hd<br>int   |
| Regular 01 234                             | 56 Labe ory                    | Open                      | EQ                       | A Q             | 1                                          | NQ                          | N Q.                           | 2           |
| Regular 02 243                             | 84 Laboratory                  | Open                      | EQ                       | A Q             | 2                                          | NQ                          | N Q P                          | 2           |
| Regular 03 243<br>Regular 04 243           | 85 Laboratory<br>86 Laboratory | Open                      | EQ                       |                 | 4                                          | NQ                          |                                | 2<br>7      |
| Regular 05 243                             | 87 Laboratory                  | Open                      | EQ                       | A Q             | 5                                          | NQ                          | NQ P                           | -<br>-      |
| Regular 06 243                             | 88 Laboratory                  | Open                      | EQ                       | A Q             | 6                                          | NQ                          | N Q. P                         | 1           |
| Regular 07 243                             | 89 Laboratory                  | Open                      | EQ                       | A Q             | 7                                          | NQ                          | N Q.                           | 2           |
| Regular 08 243                             | 90 Laboratory                  | Open                      | EQ                       | A Q             | 8                                          | NQ                          | N Q. V                         | 1           |
| Save Return to Search                      | t Previous in                  | List + Ne                 | xt in List 🗵 Not         | fy              |                                            |                             |                                |             |
| Jpdate Sections                            | of a Class                     | – Class                   | Status                   |                 |                                            |                             |                                |             |

| Lesson 2: Increasing Enrollments                                                                                                    | Notes: |
|----------------------------------------------------------------------------------------------------|--------|
| 1. To increase enrollment capacity, enter a larger number in the<br>Enrollment Capacity "Enrl Cap" field. Actual enrollment<br>totals are in the Enrollment Total "Enrl Tot" field. Do not<br>exceed the size of the assigned classroom. Do not enter any<br>data in any other fields. If the class has required secondary<br>sections, make sure the secondary sections (listed beneath the<br>class) can accommodate the new lecture size. When you<br>increase the size of a class, take into consideration any issued |        |
| but unused permission numbers.                                                                                                    |        |

| Update So                                               | ections of a                              | Class                       | Cour                       | se Offering Nbr:                         | 1                       |                        |                          |  |  |
|---------------------------------------------------------|-------------------------------------------|-----------------------------|----------------------------|------------------------------------------|-------------------------|------------------------|--------------------------|--|--|
| Academic Inst<br>Term:<br>Subject Area:<br>Catalog Nbr: | itution: UC San<br>2008 Fa<br>CHEM<br>1N  | ta Cruz<br>all Quarter      | Unde<br>Chen<br>Gen (      | rgrad<br>histry and Biochemi<br>Chem Lab | stry                    |                        |                          |  |  |
| Class Section                                           | s<br>/ Class Enrollmer                    | nt Limits                   |                            | Customize   Find                         | <u>View All</u>   📜     | First 🕙 1-8 o          | f 21 🖻 Last              |  |  |
| Session                                                 | Section                                   | Class Nbr                   | Component                  | Enrl Cap Enr                             | Tot Wait                | Wait Tot               | Min Enrl                 |  |  |
| Regular                                                 | 01                                        | 23456                       | Laboratory                 | 18                                       | 17                      |                        |                          |  |  |
| Regular                                                 | 02                                        | 24384                       | Laboratory                 | 18                                       | 2                       |                        |                          |  |  |
| Regular                                                 | 03                                        | 24385                       | Laboratory                 | 18                                       | 1                       |                        |                          |  |  |
| Regular                                                 | 04                                        | 24386                       | Laboratory                 | 18                                       | 8                       |                        |                          |  |  |
| Regular                                                 | 05                                        | 24387                       | Laboratory                 | 18                                       | 1                       |                        |                          |  |  |
| Regular                                                 | 06                                        | 24388                       | Laboratory                 | 18                                       | 1                       |                        |                          |  |  |
| Regular                                                 | 07                                        | 24389                       | Laboratory                 | 18                                       | 2                       |                        |                          |  |  |
| Regular                                                 | 08                                        | 24390                       | Laboratory                 | 18                                       | 1                       |                        |                          |  |  |
| Save Q.R.                                               | eturn to Search +                         | Previous in List            | + Next in List             | Notify                                   |                         |                        |                          |  |  |
| 2. Cross                                                | s-Listed                                  | Classe                      | s and Cl                   | asses Ta                                 | ught in                 | Conju                  | nction                   |  |  |
| Dep<br>need<br>a dij                                    | artments n<br>to increase<br>ferent field | nay redu<br>e capacit<br>d. | ce Enrollm<br>y because th | ent Capac<br>bis require.                | ity; hower<br>setting t | yer, Sche<br>otal enro | duling will<br>llment in |  |  |
| Quest                                                   | ion an                                    | d Ana                       | wor So                     | esion                                    |                         |                        |                          |  |  |

#### Lesson 3: Decreasing or Stopping Enrollments

 To decrease enrollment capacity for a class, enter a lower number than current enrollment capacity. To close a class to further enrollment, enter a zero in enrollment capacity. Setting the Enrollment Capacity to zero will not allow any more enrollments and if a student drops, no seat will become available. Permission numbers will override coursed in a "Closed" status; however, permission numbers will not override closed sections.

Notes:

| Academic Instit<br>Term:<br>Subject Area:<br>Catalog Nbr: | ution: UC Sa<br>2008 I<br>CHEN<br>1N | anta Cruz<br>Fall Quarter<br>I | Unde<br>Cher<br>Gen | ergrad<br>nistry and Bioche<br>Chem Lab | mistry             |               |             |  |
|-----------------------------------------------------------|--------------------------------------|--------------------------------|---------------------|-----------------------------------------|--------------------|---------------|-------------|--|
| Class Sections                                            | Class Enrollm                        | ent Limits                     |                     | Customize   Fi                          | ind   View All   📒 | First 🕙 1-8 d | f 21 🕨 Last |  |
| Session                                                   | Section                              | Class Nbr                      | Component           | Enrl Cap                                | Enrl Tot Wait      | Wait Tot      | Min Enrl    |  |
| Regular                                                   | 01                                   | 23456                          | Laboratory          | 18                                      | 17                 |               |             |  |
| Regular                                                   | 02                                   | 24384                          | Laboratory          | 18                                      | 2                  |               |             |  |
| Regular                                                   | 03                                   | 24385                          | Laboratory          | 18                                      | 1                  |               |             |  |
| Regular                                                   | 04                                   | 24386                          | Laboratory          | 18                                      | 8                  |               |             |  |
| Regular                                                   | 05                                   | 24387                          | Laboratory          | 18                                      | 1                  |               |             |  |
| Regular                                                   | 06                                   | 24388                          | Laboratory          | 18                                      | 1                  |               |             |  |
| Regular                                                   | 07                                   | 24389                          | Laboratory          | 18                                      | 2                  |               |             |  |
| Regular                                                   | 08                                   | 24390                          | Laboratory          | 18                                      | 1                  |               |             |  |
| Save 🔍 Re                                                 | urn to Search                        | t Previous in List             | Next in List        | Notify                                  |                    |               |             |  |
| 2. Cros                                                   | ss-Liste                             | ed Class                       | ses and C           | Classes '<br>Iment Ca                   | Taught :           | in Conj       | unction     |  |

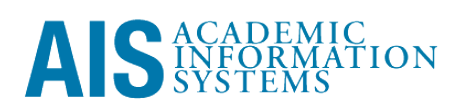